## 楼层设置

在楼层设置页面,可以对当前项目的单项工程、楼层、混凝土强度和锚固搭接进行设置。

| I程列表       | 楼                                                                                                    | 层列表                                             | 基础层和标准。     | 言不能设置      | 为首层。设计 | 豊貧屈居, 桃居               | 编码目动变化,                                                 | 正数为地上层                                                               | 负数为地下层                                                  | , 基础        | 医编码器  | 碇为0)                   |                                                         |                                                                        |                                                         |          |      |                   |                                      |
|------------|----------------------------------------------------------------------------------------------------|-------------------------------------------------|-------------|------------|--------|------------------------|---------------------------------------------------------|----------------------------------------------------------------------|---------------------------------------------------------|-------------|-------|------------------------|---------------------------------------------------------|------------------------------------------------------------------------|---------------------------------------------------------|----------|------|-------------------|--------------------------------------|
| iāta 🗋 🗄 🗄 | (fic) 8                                                                                                    | ▶ 派入社                                           | Re By Black |            | 上移 👿   | 下修                     |                                                         |                                                                      |                                                         |             |       |                        |                                                         |                                                                        |                                                         |          |      |                   |                                      |
| 工程1        | 1                                                                                                    | 4层 編码 標层名称 层离(m) 應防淹(m) 相同层数 积厚(mm) 建筑原积(m2) 自注 |             |            |        |                        |                                                         |                                                                      |                                                         |             |       |                        |                                                         |                                                                        |                                                         |          |      |                   |                                      |
|            |                                                                                                    | 9                                               | 第9层         | 3          | 23.5   | 15 1                   | 120                                                     | (0)                                                                  |                                                         |             |       |                        |                                                         |                                                                        |                                                         |          |      |                   |                                      |
|            |                                                                                                    | 8                                               | 第8层         | 3          | 20.9   | 15 1                   | 120                                                     | (0)                                                                  |                                                         |             |       |                        |                                                         |                                                                        |                                                         |          |      |                   |                                      |
|            |                                                                                                    | 3~7                                             | 第3-7        | 橿 3        | 5.95   | 5                      | 120                                                     | (0)                                                                  |                                                         |             |       |                        |                                                         |                                                                        |                                                         |          |      |                   |                                      |
|            |                                                                                                    | 2                                               | 第2层         | 3          | 2.95   | 1                      | 120                                                     | (0)                                                                  |                                                         |             |       |                        |                                                         |                                                                        |                                                         |          |      |                   |                                      |
|            | 1                                                                                                    | 1                                               | 首层          | 3          | -0.0   | 5 1                    | 120                                                     | (0)                                                                  |                                                         |             |       |                        |                                                         |                                                                        |                                                         |          |      |                   |                                      |
|            |                                                                                                    | -1                                              | 第-1层        | 3          | -3.0   | 5 1                    | 120                                                     | (0)                                                                  |                                                         |             |       |                        |                                                         |                                                                        |                                                         |          |      |                   |                                      |
|            |                                                                                                    | -2                                              | 第-2层        | 3          | -6.0   | 5 1                    | 120                                                     | (0)                                                                  |                                                         |             |       |                        |                                                         |                                                                        |                                                         |          |      |                   |                                      |
|            |                                                                                                    | 0                                               | 基础层         | 3          | -9.0   | 5 1                    | 500                                                     | (0)                                                                  |                                                         |             |       |                        |                                                         |                                                                        |                                                         |          |      |                   |                                      |
|            |                                                                                                    | -                                               |             |            |        |                        |                                                         |                                                                      |                                                         |             |       |                        |                                                         |                                                                        |                                                         |          |      |                   |                                      |
| ,完整主張資料    | 調整的調整设                                                                                                    | m(16                                            | 1 基础层, -9.0 | 15 ~ -6.05 | m )    |                        |                                                         |                                                                      |                                                         |             |       |                        |                                                         |                                                                        |                                                         |          |      |                   |                                      |
|            |                                                                                                    |                                                 |             |            |        |                        |                                                         |                                                                      |                                                         |             |       | 播接                     |                                                         |                                                                        |                                                         |          |      |                   |                                      |
|            |                                                                                                    | 満販土<br>強変電<br>(収                                | 深紙土英型       | 砂浆标号       | 砂浆黄型   | HPB235(A)<br>HPB300(A) | HRB335(B)<br>HRB335E(BE)<br>HRBF335(BF)<br>IRBF335E(BFE | HRB400(C)<br>HRB400E(CE)<br>HRBF400(CF)<br>IRBF400E(CFE<br>PRB400(C) | HRB500(E)<br>HRB500E(EE)<br>HRBF500(EF)<br>HRBF500E(EFE | 70年1月<br>10 | BJRG( | HPB235(A)<br>HPB300(A) | HRB335(B)<br>HRB335E(BE)<br>HRBF335(BF)<br>HRBF335E(BFE | HRB400(C)<br>HRB400E(CE)<br>HRBF400(CF)<br>HRBF400E(CFE<br>RBF400E(CFE | HRB500(E)<br>HRB500E(EE)<br>HRBF500(EF)<br>HRBF500E(EFE | 冷轧雨<br>助 | 冷轧柜  | 保护层<br>厚度<br>(mm) | 輸注                                   |
| 聖居         | (非抗震)                                                                                                    | C10                                             | 预拌砼         | M5         | 混合砂浆   | (39)                   | (38/42)                                                 | (40/44)                                                              | (48/53)                                                 | (45)        | (45)  | (55)                   | (53/59)                                                 | (56/62)                                                                | (67/74)                                                 | (63)     | (63) | (25)              | 12E                                  |
| 基础         | (一级抗微)                                                                                                    | C20                                             | 预拌砼         | M5         | 混合砂浆   | (45)                   | (44/48)                                                 | (46/51)                                                              | (55/61)                                                 | (52)        | (45)  | (63)                   | (62/67)                                                 | (64/71)                                                                | (77/85)                                                 | (73)     | (63) | (45)              | 包含所有的基础构件,不含基础深 / 承台梁 / 垫层           |
| 出深 / 承台梁   | (一级抗震)                                                                                                    | C30                                             | 预拌砼         |            |        | (35)                   | (33/37)                                                 | (40/45)                                                              | (49/54)                                                 | (41)        | (35)  | (49)                   | (46/52)                                                 | (56/63)                                                                | (69/76)                                                 | (57)     | (49) | (40)              | 包含基础主义、基础次梁、承台梁                      |
| 柱          | (一级抗震)                                                                                                    | C30                                             | 预排砼         | M5         | 混合砂浆   | (35)                   | (33/37)                                                 | (40/45)                                                              | (49/54)                                                 | (41)        | (35)  | (49)                   | (46/52)                                                 | (56/63)                                                                | (69/76)                                                 | (57)     | (49) | (20)              | 包含框架柱、转换柱                            |
| 剪力墙        | (一級抗震)                                                                                                    | C30                                             | 预排砼         |            |        | (35)                   | (33/37)                                                 | (40/45)                                                              | (49/54)                                                 | (41)        | (35)  | (42)                   | (40/44)                                                 | (48/54)                                                                | (59/65)                                                 | (49)     | (42) | (15)              | 與力增                                  |
| 塩柱         | (一级抗震)                                                                                                    | C30                                             | 预拌砼         |            |        | (35)                   | (33/37)                                                 | (40/45)                                                              | (49/54)                                                 | (41)        | (35)  | (49)                   | (46/52)                                                 | (56/63)                                                                | (69/76)                                                 | (57)     | (49) | (20)              | 包含嵴柱、端柱                              |
| 地梁         | (一级抗震)                                                                                                    | C30                                             | 预拌砼         |            |        | (35)                   | (33/37)                                                 | (40/45)                                                              | (49/54)                                                 | (41)        | (35)  | (49)                   | (46/52)                                                 | (56/63)                                                                | (69/76)                                                 | (57)     | (49) | (20)              | 包含连梁、暗梁、边框梁                          |
| 框架線        | (一级抗震)                                                                                                    | C30                                             | 预拌砼         |            |        | (35)                   | (33/37)                                                 | (40/45)                                                              | (49/54)                                                 | (41)        | (35)  | (49)                   | (46/52)                                                 | (56/63)                                                                | (69/76)                                                 | (57)     | (49) | (20)              | 包含楼层框架梁、楼层框架扁梁、屋面框架梁、框文梁、楼层主肋梁、屋面主肋梁 |
| 非框架梁       | (非抗震)                                                                                                    | C30                                             | 预排砼         |            |        | (30)                   | (29/32)                                                 | (35/39)                                                              | (43/47)                                                 | (35)        | (35)  | (42)                   | (41/45)                                                 | (49/55)                                                                | (60/66)                                                 | (49)     | (49) | (20)              | 包含非框架梁、并字梁、基础联系梁、次助梁                 |
| 现涡板        | (非抗限)                                                                                                    | C25                                             | 预料砼         |            |        | (34)                   | (33/36)                                                 | (40/44)                                                              | (48/53)                                                 | (40)        | (40)  | (48)                   | (46/50)                                                 | (56/62)                                                                | (67/74)                                                 | (56)     | (56) | (20)              | 包含现消板、螺旋板、柱幅、空心楼盖板、空心楼盖板柱幅、空档        |
| 模標         | (非抗限)                                                                                                    | C20                                             | 预拌砼         |            |        | (39)                   | (38/42)                                                 | (40/44)                                                              | (48/53)                                                 | (45)        | (45)  | (55)                   | (53/59)                                                 | (56/62)                                                                | (67/74)                                                 | (63)     | (63) | (25)              | 包含模様、直形梯段、螺旋梯段                       |
| 构遗柱        | (一级抗微)                                                                                                    | C25                                             | 预拌砼         |            |        | (39)                   | (38/41)                                                 | (46/51)                                                              | (55/61)                                                 | (46)        | (40)  | (55)                   | (53/57)                                                 | (64/71)                                                                | (77/85)                                                 | (64)     | (56) | (25)              | 构遗柱                                  |
| 國際 / 过限    | (一級抗震)                                                                                                    | C20                                             | 预拌砼         |            |        | (45)                   | (44/48)                                                 | (46/51)                                                              | (55/61)                                                 | (52)        | (45)  | (63)                   | (62/67)                                                 | (64/71)                                                                | (77/85)                                                 | (73)     | (63) | (25)              | 包含醫學、过學                              |
| 砌体場柱       | (非抗震)                                                                                                    | C15                                             | 抗爆砼         | M5         | 混合砂浆   | (39)                   | (38/42)                                                 | (40/44)                                                              | (48/53)                                                 | (45)        | (45)  | (55)                   | (53/59)                                                 | (56/62)                                                                | (67/74)                                                 | (63)     | (63) | (25)              | 包念砌体柱、砌体墙                            |
| 100000     | of the lot of the lot | C20                                             | attain's    | 8.45       | HALLS? | (20)                   | (30(43)                                                 | (40/44)                                                              | (49 (52)                                                | (45)        | (45)  | 1883                   | (52(50)                                                 | (56/57)                                                                | (67/74)                                                 | (6.2)    | (62) | (25)              | A ARAIN LINE WITH A MARCHINE WITH    |

## 单项工程列表

1. 添加:可以添加多个单项工程,每个单项工程的楼层、混凝土强度和锚固搭接都可以单 独设置;

2. 删除:删除多余的单项工程,最少要保留一个;

## 楼层列表

1. 插入楼层:可以在当前选中的楼层位置上一行插入一个楼层行,例如:选中基础层后,可以插入地下室层,选中首层后,可以插入地上层;

2. 删除楼层: 删除当前选中的楼层, 但是不能删除首层、基础层和建模中所在的楼层;

3. 上/下移:把选中的楼层上移或者下移一个楼层;

4. 首层: 可以指定某个楼层为首层, 但是标准层和基础层不能指定为首层;

5. 编码:软件内置的楼层的编码,不能修改,0代表基础层,1代表首层,正数代表地上层, 负数代表地下层;

6. 楼层名称:软件默认首层和基础层,当插入楼层后,软件会默认显示第 X 层,可以根据 实际情况进行描述,例如:地下室层、人防层、标准层等;

7. 层高:软件默认层高为3m,请根据图纸进行输入;

8. 底标高:秩序输入首层底标高即可,其余楼层底标高会根据层高自动计算,首层的结构 标高和建筑标高有一定的高差,根据图纸进行输入,例如-0.05;

9. 相同层数:工程中有标准层时,只要输入相同层数的数量即可,软件会自动将编码改为 n<sup>~</sup>m,标高自动累加;

**注意:**如果工程中图纸 2<sup>~</sup>8 层的平面图和结构图图纸都是一样的,此时标准层的建立应该是 3<sup>~</sup>7 层,相同层数输入 "5",因为 2 层和 8 层涉及到与上下层的图元锚固搭接。否则会影 响上下层的钢筋计算。

10. 板厚:即楼层中的板的厚度,在绘图区域新建板的时候,默认取这里的厚度;

11. 建筑面积:可以输入具体的数值,在云指标中和报表的指标计算中,会优先以这里的数 值为依据进行计算; 12. 备注:可以添加一些信息,对计算没有影响;

## 楼层和混凝土强度和锚固搭接设置

- 1. 抗震等级: 可以通过下拉菜单进行选择;
- 2. 混凝土强度等级、类型:可以通过下拉菜单进行选择;
- 3. 砂浆标号、类型: 可以通过下拉菜单进行选择;
- 4. 锚固、搭接、保护层厚:默认取钢筋平法图集中的数值,可以根据实际情况进行调整;
- 5. 基本锚固设置: 内置选择的平法规则的锚固值, 可进行查询修改;
- 6. 复制到其他楼层:当前层的钢筋设置调整后,可以复制到其他楼层;
- 7. 恢复默认值:恢复默认的钢筋设置信息;
- 8. 导入/导出钢筋设置:将调整好的设置导出以便其他人使用或在其他工程中使用。